# **RT urakoitsijan tuotetieto**

Käyttöohje

# Sisällys

| Johdanto3                                                |
|----------------------------------------------------------|
| Kirjautuminen palveluun                                  |
| Työmaat ja Urakat5                                       |
| Käsiteltävän työmaan valitseminen5                       |
| Työmaan perustaminen                                     |
| Aliurakoiden lisääminen5                                 |
| Urakkakohtaisten käyttöoikeuksien antaminen6             |
| Aliurakan antaminen aliurakoitsijan käsiteltäväksi6      |
| Tuotekelpoisuuden toteajaksi kutsuminen6                 |
| Tuotekelpoisuuden toteaminen                             |
| Työmaan tai aliurakan merkitseminen valmiiksi7           |
| Työmaan arkistointi                                      |
| Työmaan ja tuotteiden kopiointi uuden projektin pohjaksi |
| <b>Tuotteiden hallinnointi</b> 9                         |
| Tuotteiden etsiminen tuotetietokannasta9                 |
| Tuotteiden lisääminen suosikkeihin9                      |
| Tuotteiden lisääminen Yrityksen tuotteet -tietokantaan9  |
| Tuotteiden etsiminen Yrityksen tuotteet -tietokannasta9  |
| Urakkaan kuuluvien tuotteiden katselu10                  |
| Tuotteen lisääminen työmaalle tai urakkaan10             |
| Työmaakohtaisen tuotteen lisääminen urakkaan10           |
| Liitetiedostojen lisääminen tuotteelle11                 |
| Urakan yhteenveto                                        |
| Yhteenvedon noutaminen                                   |
| Yhteenvedon sisältö11                                    |
| Kemikaaliluettelo                                        |
| Käyttöoikeudet ja lisenssit                              |
| Yritystason oikeudet                                     |
| Henkilötason oikeudet                                    |
| RT tuotetieto mobiilisovelluksen käyttäminen14           |
| Yhteystiedot                                             |

## Johdanto

**RT urakoitsijan tuotetieto** on sovellus, jonka avulla työmaan pääurakoitsja voi tehokkaasti kerätä ja arkistoida tiedot työmaalla käytetyistä materiaaleista ja tarvikkeista. Tuotteisiin liittyvät tiedot kuten suoritustasoilmoitukset löytyvät RT tuotetietokannasta, jolloin tietojen etsimiseen ei kulu aikaa.

Pääurakoitsija luo työmaan sovelluksella ja lisää työmaalla käytetyt tuotteet. Työmaan valmistuttua järjestelmästä on noudettavissa **Rakennuksen tuoteseloste™** -yhteenveto, eli tiedot kaikista työmaalla käytetyistä tuotteista liitetiedostoineen.

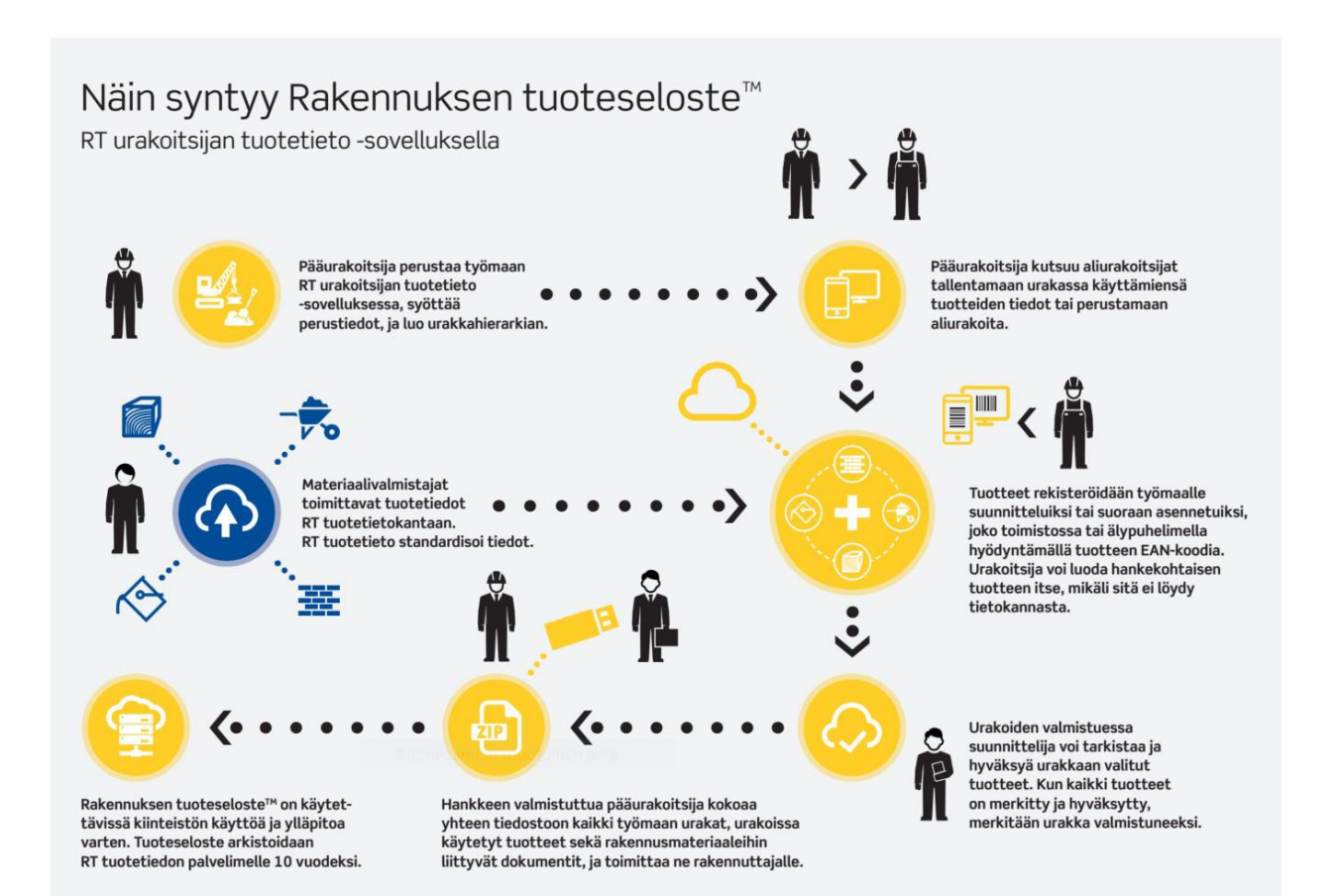

# Kirjautuminen palveluun

Sovellukseen kirjaudutaan henkilökohtaisilla käyttäjätunnuksilla osoitteessa <u>https://urakoitsija.rttuotetieto.fi</u>.

| → C Bakennustieto oy [Fi] https://urakoitsija.rttuotetieto.fi/login<br>Sovellukset G Google D Materiaalipankki K Ekurssi                                                                                                    |                                                                                                    |                                                                                                 |                                                                  | \$ |
|----------------------------------------------------------------------------------------------------|----------------------------------------------------------------------------------------------------|-------------------------------------------------------------------------------------------------|------------------------------------------------------------------|----|
| RAKENNUSTIETO                                                                                                    |                                                                                                    |                                                                                                 |                                                                  |    |
| Tervetuloa RT urakoo<br>Ratkaisu Rakennuksen tuotes<br>Jacintaan.<br>RT urakotsijn uteileito on rakennusurakoitsijalle<br>luotetavasi rakennushankkeessa käytetyt tuoteet<br>tuoteeloote".<br>Pääurakoisi parustaa työmaan ja kutsuu alurakoi<br>tuotteiden liedot ja dokumentii.<br>Uuteete rekisteroidaan toimistossa<br>Tuoteeloode haetaan RT tuote- ja dokumentiitietoka | Etsijan tuotetieto – s<br>eloste™ – yhteenvedon<br>tarkotettu sovellus, jalla dokumentoidaan<br>ja tuotetaan tilaajalle Rakennuksen<br>tsijat tallentamaan urakassa käyttämiensä<br>tsijat tallentamaan urakassa käyttämiensä<br>nasta. | Sovellukseen!<br>Kirjaudu sisään<br>Kaytäjätunnus<br>matti meskalainen pirakenn<br>Salasana<br> | ustieto.ß                                                        |    |
| PALVELUT URAKOITSIJOILLE                                                                                                    | PALVELUT TUOTETEOLLISUUE                                                                                                    | DELLE                                                                                           | RAKENNUSTIETO                                                    |    |
| Rakennuksen tuoteseloste™                                                                                                    | RT tuotetieto                                                                                                    |                                                                                                 | Yhteystiedot                                                     |    |
| Tutustu Pakennuksen tuoteseloste <sup>**</sup> -koosteen laatimiseen RT urakoitsijan<br>tuotatiedon avulla.                                                                                                    | astu Rakennuksen tuoteseloste** -koosteen laatimiseen RT urakoitsijan Tuotevalmistajan väylä rakennusalan ammi<br>Ietiedon avulla. urakoitsijan tuotetieto -sovellukseen                                                                |                                                                                                 | Tistopalvelumyynti                                               |    |
|                                                                                                    | <u>AT tuotetieto</u><br><u>RT esteettömyystieto</u>                                                                                                    |                                                                                                 | Rakiemustieto<br>Pt. 1004<br>00101 Helsinki<br>Puh. 0207 476 400 |    |
|                                                                                                    |                                                                                                    |                                                                                                 |                                                                  |    |

# Työmaat ja Urakat

Pääurakoitsija perustaa sovelluksella työmaan ja pilkkoo sen tarvittaessa aliurakoiksi. Käyttäjien käyttöoikeudet kunkin työmaan ja urakan tietoihin voidaan määritellä erikseen. Käyttäjällä on aina katselu- ja muokkausoikeudet kaikkiin oman urakkansa alla oleviin aliurakoihin.

#### Käsiteltävän työmaan valitseminen

Kulloinkin käsiteltävän työmaan tai aliurakan voi valita joko "Kaikki urakat" -näkymästä tai käyttämällä "Hae urakoita" -toiminnallisuutta.

| ← → C 🔓 Rakennustieto oy (FI) https://urakoitsija.rttuotetieto.fi                                                                                                    |                 | ९ 🎡 M 💿 🚥 🔇 🕬 📣                                                    |
|----------------------------------------------------------------------------------------------------|-----------------|--------------------------------------------------------------------|
| <b>RAKENNUSTIETO</b>                                                                                                    |                 | Hae urakoita Taito United PK -                                     |
| Kaikki urakat Hallinnoi käyttäjiä Selaa tuotteita Tietoa palvelusta RT Tuotetieto                                                                                            |                 |                                                                    |
| Kaikki urakat<br>keskenerainen  valmis                                                                                                    | Luo työmaa      | Koulumäen urheilukenttä<br>Tietoja<br>Urakoitsija: Taito United Oy |
| Ahvenkatu 4 (Taito United Oy)     Työmaa     Perustustyöt (Taito United Oy)     Ahurakka :: Ahvenkatu 4                                                                      | Alfornikat: 0/2 | Katso kaikki tiedot                                                |
| Sähkötyöt (Taito United Oy)     Työmaa     Sähkötyöt (Taito United Oy)     Murakka :: Sillinia :33     Porrashuoneen maalaus (Taito United Oy)                               | Alkephot: 1/3   | Tuotteet<br>Yhteensä: 0 kpl<br>Asennettu: 0 kpl                    |
| Mürraka i silinie 33<br>Märkätilojen kunnostus (Taito United Oy)<br>Aluraka i silinie 33<br>• Koulumäen urheilukenttä (Taito United Oy)                                      |                 | Aliurakat                                                          |
| Työmaa<br>Kentän tasoittaminen (Taito United Oy)<br>Aliurakka :: Koulumäen urheilukentiä<br>Pukukopin rakentaminen (Taito United Oy)<br>Aliurakka :: Koulumäen urheilukentiä |                 | Vhteensä: 2 kpl<br>Valmiina: 0 kpl<br>+ Lisää allurakka            |
| Sinulla on myös 4 arkistoltua työmaata. Näytä ne tästä.                                                                                                    |                 | Duo yhteenveto                                                     |

#### Työmaan perustaminen

Uusi työmaa luodaan klikkaamalla "Kaikki urakat" -näkymässä olevaa "Luo työmaa" -painiketta. Työmaan luomiseen ei tarvita muita tietoja kuin työmaan nimi.

Työmaan luominen edellyttää, että yritys on hankkinut lisenssin palveluun. "Luo työmaa" -painike ei ole näkyvissä, jos lisenssiä ei ole.

#### Aliurakoiden lisääminen

Aliurakan luominen tapahtuu valitsemalla "Kaikki urakat" -näkymästä työmaa tai urakka, jonka alle aliurakka halutaan luoda. Tämän jälkeen aliurakka lisätään "Lisää aliurakka" -painikkeella. Aliurakan luomisessa ei tarvita muita tietoja kuin aliurakan nimi.

Aliurakan luominen edellyttää, että yritys on hankkinut lisenssin palveluun. "Lisää ali-urakka" - painike ei ole näkyvissä, jos lisenssiä ei ole.

#### Urakkakohtaisten käyttöoikeuksien antaminen

Kunkin urakan osalta voidaan määritellä keillä yrityksen käyttäjillä on käyttöoikeus yksittäisen urakan tietoihin. Käytännössä esim. työmaainsinöörille voidaan antaa käyttöoikeudet niille työmaille, joilla hän kulloinkin toimii. Työmaainsinööri voi vastaavasti jakaa oikeuden eteenpäin esimerkiksi omalle varahenkilölleen. Urakkakohtaisia käyttäjäoikeuksia annetaan seuraavasti:

 Valitse urakka -> "Katso kaikki tiedot". Syötä "Lisää käyttäjälle erillisoikeudet" kenttään sen henkilön sähköpostiosoite, jolle haluat antaa oikeudet.

#### Aliurakan antaminen aliurakoitsijan käsiteltäväksi

Urakoitsija voi antaa aliurakoitsijalle oikeuden käsitellä yksittäisen aliurakan tuotteita. Aliurakka siirretään toisen yrityksen hallintaan toiminnolla "Siirrä urakka toiselle yritykselle". Siirto tapahtuu antamalla vastaanottavan yrityksen käyttäjän sähköpostiosoite, johon järjestelmä lähettää tiedon uudesta urakasta. Siirto toteutuu, kun vastaanottava käyttäjä klikkaa sähköpostilla tullutta linkkiä. Urakoitsijalla säilyy oikeus muokata aliurakan tietoja vaikka aliurakka olisi siirretty toiselle yrityksen hallintaan.

Kun urakka on annettu toiselle yritykselle, on vastaanottavan yrityksen kaikilla pääkäyttäjillä ja "Kaikki työmaat" -käyttäjillä oikeus urakkaan.

| ENNUSTIETO                                   | sta RT Tuotetieto  | Hae urakoita                                                   | Taito United PK + |
|----------------------------------------------|--------------------|----------------------------------------------------------------|-------------------|
| Urakan "Porrashuoneen maa                    | laus" oikeuksien h | allinta                                                        |                   |
| Tämän urakan erillisoikeudet                 |                    | Hallitse urakan oikeuksia                                      |                   |
| taitounited_pk@grr.la<br>Faita United Dy     | •                  | Lisää käyttäjälle erillisoikeudet                              |                   |
| Pääkäyttäjät                                 |                    | matti.meikalainen@grr.la                                       |                   |
| ericka.halme@taitounited.fl<br>Tans toned by |                    | 🤗 Lisāā oikeudet                                               |                   |
|                                              | <b>A</b>           | -                                                              |                   |
| taitounibed_pic@grr.la<br>Tana trana by      | <u>⊜</u>           | Siirrä urakka toiselle yritykselle<br>matti.meikalainen@grr.la |                   |
| Muut erillisoikeudet                         |                    | ≓ Siirrä urakka                                                |                   |
|                                              |                    |                                                                |                   |

#### Tuotekelpoisuuden toteajaksi kutsuminen

Kun käyttäjälle on myönnetty urakkaan erillisoikeus, voidaan oikeuden lisäksi myöntää oikeus tuotteiden kelpoisuuden toteamiseen "Tuotekelpoisuus".

#### Huom!

Oikeus tuotekelpoisuuden toteamiseen voidaan merkitä käyttäjälle vasta kun hän on kerran kirjautunut palveluun.

Oikeuksilla voidaan merkitä tuotteita kelpoisiksi ja tekijä ja ajankohta raportoituvat Rakennuksen

tuoteseloste aineistossa erilliseen Tuotekelpoisuus exeliin ja pdf-raporttiin. Valitse urakka -> "Katso kaikki tiedot". Syötä "Lisää käyttäjälle erillisoikeudet" -kenttään sen henkilön sähköpostiosoite, jolle haluat antaa oikeudet ja merkitse rasti Tuotekelpoisuus valintaruutuun.

#### Tuotekelpoisuuden toteaminen

Tuotekelpoisuus voidaan todeta kahdessa eri paikassa, kun käyttäjälle on oikeus luovutettu.

- tuotteen valintanäkymässä
- urakkalistauksessa

| Knauf TUULENSU<br>Suorareunainen t | OJA KXT 13-N 2700<br>uulensuojakipsilevy        |                                                                                                    | tuotekelpoisuus   asennettu |
|------------------------------------|-------------------------------------------------|----------------------------------------------------------------------------------------------------|-----------------------------|
| Tuotteen tila:                     | Suunnitelmassa, tuotekelpoisuutta ei<br>todettu | Allurakka :: As Oy Unedmailine<br>Maalausurakka Maalausilike Kutvonen 8. co (Rakennustleto Oy Henkilökunta)<br>Allurakka :: As oy teinemailinea |                             |
| Vritvs                             | Knauf Ov                                        | Ardex P 51 5 kg<br>471.19 Muut vesiohenteiset pohjannaalit ::Ardex Oy                                                                           | 2                           |
| EAN-koodiu                         | 6419470020122                                   | TERMAL ALUMIINI 0,3 1<br>483.39 Muut liuoteohenteiset pintamaalit sisäkäyttöön ::Tiikkurila Oyj                                                 | 8                           |
| Tala 2000 Justilian                |                                                 | TERMAL ALUMIINI 0,1 l<br>483.39 Muut liuoteobenteiset pintamaalit sisäkäyttöön ::Tikkurila Oyj                                                  | 8                           |
| Таю 2000 -Тиокка:                  | 261.1 Kipsikartonkilevyt                        | Muurauslaasti M100/600 25kg<br>235.1 Muurauslaastii ::rescon Oy                                                                                 | 8                           |
|                                    | Tarkemmat tuotetiedot                           | Pinotex Ulkopohja, valkoinen, 9 L VALKOINEN<br>482.33 Puupintojen liuoteobenteiset pohjamaalit ulikokäyttöön RL 1113 ::Akzu Nobel Coatlings Oy  | 8                           |
| Merkitse asennetuksi               | Totea tuotekelpoisuus                           | Knauf TUULENSUOJA KXT 13-N 2700 Suorareunainen tuulensuojakipsilevy<br>261.t Kipsikartomällevyt ::Kissid Oy                                     | 0 0                         |
|                                    |                                                 | AQUATOP 2760-03 SM BASE 2, 18 L<br>494 Pintamaalit alikokäyttöön :: Teknos Oy                                                                   | 0 🕑                         |
| Poista urakasta                    |                                                 | AQUATOP 2760-03 tinted<br>404 Pintamoalit ulikokkiyttöön ::Teknos Oy                                                                            | 0 🖻                         |
|                                    |                                                 | Rakennuskemia Pohjamaali Raksa 3 maalarinvalkoinen 9L<br>Rakennuskemia Oy                                                                       |                             |

#### Työmaan tai aliurakan merkitseminen valmiiksi

Kun yksittäinen urakka on valmistunut, voidaan se merkitä valmiiksi. Valmiiksi merkittyä urakkaa ei voi enää muokata.

Urakan merkitseminen valmiiksi tapahtuu valitsemalla ensin urakka, klikkaamalla "Katso kaikki tiedot" ja tämän jälkeen klikkaamalla "Merkitse valmiiksi".

Valmiiksi merkityn urakan voi palauttaa takaisin muokattavaksi valitsemalla sen "Kaikki urakat" näkymästä ja klikkaamalla "Katso kaikki tiedot" ja "Merkitse keskeneräiseksi".

Urakkaa valmiiksi merkittäessä sovellus tarkastaa onko tuotteista saatavilla tuotteen asennushetken jälkeen päivittyneitä tietoja. Jos muuttuneita tietoja löytyy, käyttäjältä kysytään haluaako hän päivittää uusimmat tiedot urakan tietoihin.

#### Työmaan arkistointi

Kun koko työmaa on valmistunut ja kaikki työmaan aliurakat on merkitty valmiiksi, voidaan työmaa siirtää arkistoon. Arkistossa olevan työmaan tietoja ei voi enää muokata.

Arkistoidut työmaat saa näkyviin klikkaamalla "Kaikki urakat" -näkymän alareunasta "Näytä ne tästä" -linkkiä. Arkistoidut työmaat on piilotettu "Kaikki urakat" -näkymässä.

Työmaan arkistointi tapahtuu valitsemalla ensin urakka, klikkaamalla "Katso kaikki tiedot" ja tämän jälkeen "Arkistoi".

Arkistoidun työmaan voi palauttaa takaisin muokattavaksi valitsemalla sen "Kaikki urakat" näkymästä ja klikkaamalla "Palauta aktiiviseksi".

### Työmaan ja tuotteiden kopiointi uuden projektin pohjaksi

Työmaan hierarkian ja asennetut tuotteet voi kopioda uuden projektin lähtötiedoiksi.

Katso kaikki tiedot näkymässä on Lataa urakkapohjaksi -painike josta voi ladata exel-tiedoston.

Tiedostoon kopioituu urakkahierarkia ja tuotteiden asennetutut rakennustuotenumerot.

#### Exel-tiedoston liittäminen uuteen projektiin

- 1. Luo uusi projekti normaalisti
- 2. Lisää aliurakka
- 3. Luo aliurakka näkymässä voidaantuoda urakkapohja.

urakkapohja-As Oy Unelmalinna (1)

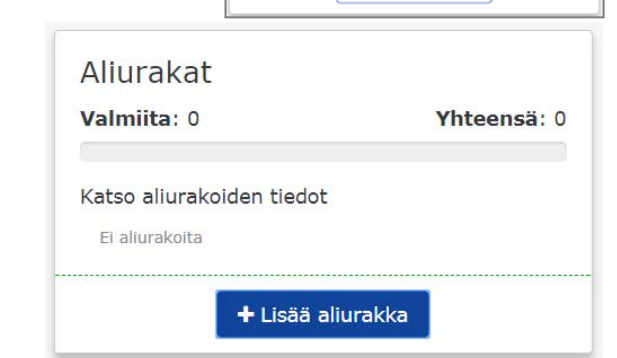

Perustiedot

Urakoitsija:

As Oy Unelmalinna

Rakennustieto Oy Henkilökunta

O Keskeneräinen

🗆 Työmaa

🖬 Arkistoi

🕹 Lataa urakkapohjaksi

🏽 Muokkaa tietoja

Nimi:

Tyyppi:

Tilanne:

| Lu       | io aliurakka                                           | × |
|----------|--------------------------------------------------------|---|
| Aliu     | urakan nimi                                            |   |
|          |                                                        |   |
|          | tai                                                    |   |
|          | Tuo urakkapohja                                        |   |
|          |                                                        |   |
|          | Peruuta                                                |   |
|          |                                                        |   |
| uo al    | iurakka                                                | × |
| 'uo urak | kapohja                                                |   |
|          |                                                        |   |
|          | Pudota tiedosto tähän tai klikkaa valitaksesi tiedosto |   |
| Sisäll   | ytä tuotteet                                           |   |
|          | tai                                                    |   |
|          | Luo tyhjä urakka                                       |   |
|          | Peruuta                                                |   |

# Tuotteiden hallinnointi

#### Tuotteiden etsiminen tuotetietokannasta

Tuotteita voi etsiä RT tuotetietokannasta kirjoittamalla hakukenttään jonkin seuraavista tiedoista

- Rakennustuotenumero
- Tuotteen nimi
- Valmistajan nimi
- EAN-koodi
- Talo2000-luokka

Hakutuloslistausta klikkaamalla avautuu näytön oikeaan laitaa ko. tuotteen tarkemmat tiedot ja linkit mahdollisiin liitetiedostoihin.

#### Tuotteiden lisääminen suosikkeihin

Käyttäjät voivat lisätä tuotteita omiin suosikkeihin napsauttamalla tuotelistauksissa tähteä tuotteen hakutulosnäkymässä.

| Palo-ovi EI45 Puu-palolasiovi 75mm 🏠<br>329.4 Palo-ovet :: Kenset Oy |
|----------------------------------------------------------------------|
| Palo-ovi E45 Puu-palolasiovi 75mm 🏠<br>329.4 Palo-ovet :: Kenset Oy  |
| Palo-ovi EI30 Puu-palolasiovi 60mm 🏠<br>329.4 Palo-ovet :: Kenset Oy |

### Tuotteiden lisääminen Yrityksen tuotteet -tietokantaan

Yrityksen pääkäyttäjä voi luoda Yrityksen tuotteet -tietokantaan tuotteita ja liittää niihin teknisiä dokumentteja. Tuotteet ovat vain kyseisen yrityksen käyttäjien käytettävissä ja ylläpitovastuu on yrityksen pääkäyttäjällä.

## Tuotteiden etsiminen Yrityksen tuotteet -tietokannasta

| Lisää tuotteita<br>RT tuotetietokannasta<br>Artikkelitason tuotetieto                                                                                                | <b>Omat suosikit</b><br>Käyttäjä kohtainen<br>Hakutuloksista | Yrityke<br>Yritys peru<br>Pääkäyt<br>Kaikilla yrit<br>k | sen tuotteet<br>Istaa ja ylläpitää<br>täjä voi luoda<br>tyksen käyttäjillä<br>äytössä                        |                                                                                              |                 |
|----------------------------------------------------------------------------------------------------|--------------------------------------------------------------|---------------------------------------------------------|----------------------------------------------------------------------------------------------------|----------------------------------------------------------------------------------------------|-----------------|
| Kalkki urakat Hallinnoi käyttäjiä Yrityksen tuotteet Selaa                                                                                                    | tuotteite Ohjeet Tuki Tiedotteet                             |                                                         |                                                                                                    | Anna p                                                                                       | alautetta       |
| As Oy Unelmalinna > Maalausurakka Maalausilike Kutvopen & co<br>Urakan sisältö Lisää tuotteita Omat suosikit Yrityksen tu<br>parma<br>Näytä myös poistuneet tuotteet | iotteet                                                      | suunntelmassa 📕 asennettu<br>Ekö tuotetta löydy?<br>Hae | Parman parveke<br>Yritys:<br>EAN-koodi:<br>Talo 2000 -luokka:<br>Usää suunnitelmaan<br>Merkitse suoraan asen | pieli- ja kaide-elemer<br>Parma Oy<br>Ei tiedossa<br>289.31 Parveke-elementit (i<br>inetuksi | ntit<br>Detoni) |
| Parman parvekepieli- ja kaide-elementit ☆                                                                                                    |                                                              | @ Muis 🗧 Doe 🖉 Muis                                     | Tiedostot                                                                                                    |                                                                                              |                 |
| Parman meluseinät 🔅<br>171.4 Meluestealdat :: Parma Oy<br>Parman varasto- ja lietetankit 🏠<br>2006 A Eriokan betaalelementi :: Parma Oy                              |                                                              | I Maa I Coll I Maa                                      | <b>a</b> parma parvekkeet                                                                                    | Jpg                                                                                          | 1 Mau           |
| Parman jännitetty kaapelikanava ulkomitta 350x350 mm 🏠<br>147 Suojakourut :: Parma Oy                                                                                |                                                              | @ Muu @ Muu                                             | Dop 007PARMA090                                                                                              | 162015 Seinaelementit.pdf                                                                    |                 |
| Parman kaapelikanavat sisäleveys 1000 mm 🏠<br>147 Suojakourut :: Parma Oy                                                                                            |                                                              | @ Musu                                                  | Cadusertinkaatu_                                                                                             | H ISO 14001 wff                                                                              | (P Mau          |
| Parman kaapelikanavat sisäleveys 800 mm ☆<br>147 Suojakaumt :: Parma Oy<br>Parman kaapelikanavat sisäleveys 440 mm ☆<br>147 Suojakaunt :: Parma Oy                   |                                                              | P Musi P Musi                                           | <ul> <li>Parma Oy energial</li> <li>500012011 sertifik</li> </ul>                                            | hallintajarjestelma ISO<br>kaatti.pdf                                                        | @ Muu           |
| Parman siltapalkkielementit 🏠<br>182.1 siltaelementit, betonia :: Parma Oy                                                                                           |                                                              | @ Maa 📒 Doe 🖉 Maa                                       | Forssan seinatehda<br>04.pdf                                                                                 | as CE-merkinta 0416-CPR-6632-                                                                | @ Mau           |

#### Urakkaan kuuluvien tuotteiden katselu

Urakkaan kuuluvia tuotteita voi katsella valitsemalla ensin urakka "Kaikki urakat" -näkymästä ja klikkaamalla "Hallinnoi tuotteita" ja tämän jälkeen "Urakan sisältö". Luettelossa näytetään kaikki urakkaan asennetuksi tai suunnitelluksi merkityt tuotteet.

| C Akennustieto oy [FI] https://urakoitsija.rttuotetieto.fi/package/143,                                                | 3/products#!local Q ☆ M ② ···· (C D 4                                                        |
|----------------------------------------------------------------------------------------------------|----------------------------------------------------------------------------------------------|
| RAKENNUSTIETO                                                                                                    | Hae urakoita Taito Unite                                                                     |
| Kaikki urakat Hallinnoi käyttäjiä Selaa tuotteita Tietoa palvelusta RT Tuotetieto                                      |                                                                                              |
| Sillitie 33 > Sahkötyöt                                                                                                | Kiilto Lattialämmitystasoite DF, 20 kg<br>vesikiertoiset/sähkökaapelilämmityslatti           |
| Urakan sisältö Lisää tuotteita                                                                                         | suunnitelmassa asennettu Valmistaja: Kilito Oy                                               |
| Urakkaan "Sähkötyöt" on lisätty seuraavat tuotteet:                                                                    | EAN-koodi:         6411512001203           Talo2000 luokitus:         443.5 Lattiatasoitteet |
| Kuru Grey 1200W Granilttipatteri<br>#12.414 Sähköpatterit II Mondex Oy                                                 | Merkitse asennetuksi                                                                         |
| Tango EH 35130 o/y,v/a kromi KUIVAUSTELINE/ SAHKO<br>523.7 Kylpyhuonevarusteet :: Rej-Design Oy                        | RT RT                                                                                        |
| Killto Lattialämmitystasoite DF, 20 kg vesikiertoiset/sähkökaapelilämmityslatti<br>443.5 Lattiatasoitteet ii Killto Oy | Porsid Urakdska                                                                              |
|                                                                                                    | Tiedostot                                                                                    |
|                                                                                                    | Suoritustasoilmoitus Kiilto Lattialämmitystasoite DF                                         |
|                                                                                                    | Lisää tiedosto                                                                               |
|                                                                                                    | · · · · · · · · · · · · · · · · · · ·                                                        |
|                                                                                                    |                                                                                              |
|                                                                                                    |                                                                                              |
|                                                                                                    |                                                                                              |
|                                                                                                    |                                                                                              |
|                                                                                                    |                                                                                              |

#### Tuotteen lisääminen työmaalle tai urakkaan

Tuotteen voi lisätä työmaalle joko suunnitelluksi tai asennetuksi. Vain asennetuksi merkityt tuotteet otetaan mukaan työmaan yhteenvetoon. Urakkaan voi lisätä tuotteita valitsemalla ensin urakka "Kaikki urakat" -näkymästä ja klikkaamalla "Hallinnoi tuotteita" ja tämän jälkeen "Lisää tuotteita".

Etsi oikea tuote hakutoiminnallisuuden avulla, valitse tuote hakutuloslistasta ja klikkaa tämän jälkeen "Lisää suunnitelmaa" tai "Merkitse suoraan asennetuksi".

#### Työmaakohtaisen tuotteen lisääminen urakkaan

Jos tuotetta ei löydy tuotetietokannasta, voi tuotteen lisätä urakkaan käsin.

Käsin lisätty tuote on vain kyseisen urakan käytettävissä. Kaikista käsin lisätyistä tuotteista lähtee tietopyyntö RT tuotetietokannan ylläpitäjille, jotka lisäävät tuotteen tiedot RT tuotetietokantaan, mikäli kyseessä on yleisesti markkinoilla oleva tuote.

RT tuotetietokannan ylläpitäjät lähettävät tuotteen käsin lisänneelle käyttäjälle sähköpostilla tiedon, mikäli tuote myöhemmin lisätään tuotetietokantaan.

#### Liitetiedostojen lisääminen tuotteelle

RT tuotetietokannasta löytyneelle tai käsin lisätylle tuotteelle voi lisätä liitetiedostoja itse. Itse lisätyt tiedostot ovat vain ko. urakan käytettävissä. Liitetiedoston lisääminen onnistuu valitsemalla haluttu urakka, sen jälkeen "Hallinnoi tuotteita" -> "Urakan sisältö". Valitse listalta haluamasi urakkaan asennettu tai suunniteltu tuote ja klikkaa "Lisää tiedosto".

## **Urakan yhteenveto**

#### Yhteenvedon noutaminen

Kaikki käyttäjät, joilla on oikeus yksittäiseen urakkaan, voivat noutaa urakan yhteenvedon riippumatta siitä onko urakka kesken tai valmis.

Yhteenveto tilataan valitsemalla urakka "Kaikki urakat" -näkymästä ja klikkaamalla "Luo yhteenveto". Järjestelmä lähettää käyttäjän sähköpostiosoitteeseen linkin, jota klikkaamalla yhteenveto on ladattavissa zip-pakettina.

#### Yhteenvedon sisältö

Zip-paketin sisällä on urakkakohtaisissa kansioissa kaikki asennettuihin tuotteisiin liittyvät tiedostot. Lisäksi kaikki tuotteet on lueteltu PDF-muotoisessa yhteenvedossa sekä CSV-muodossa. CSV- muoto mahdollistaa tiedostojen automatisoidun viennin muihin tietojärjestelmiin.

Tuotekelpoisuus ja kemikaaliluettelo tulostuvat omaan exel-tiedostoon.

# Rakennuksen tuoteseloste ™

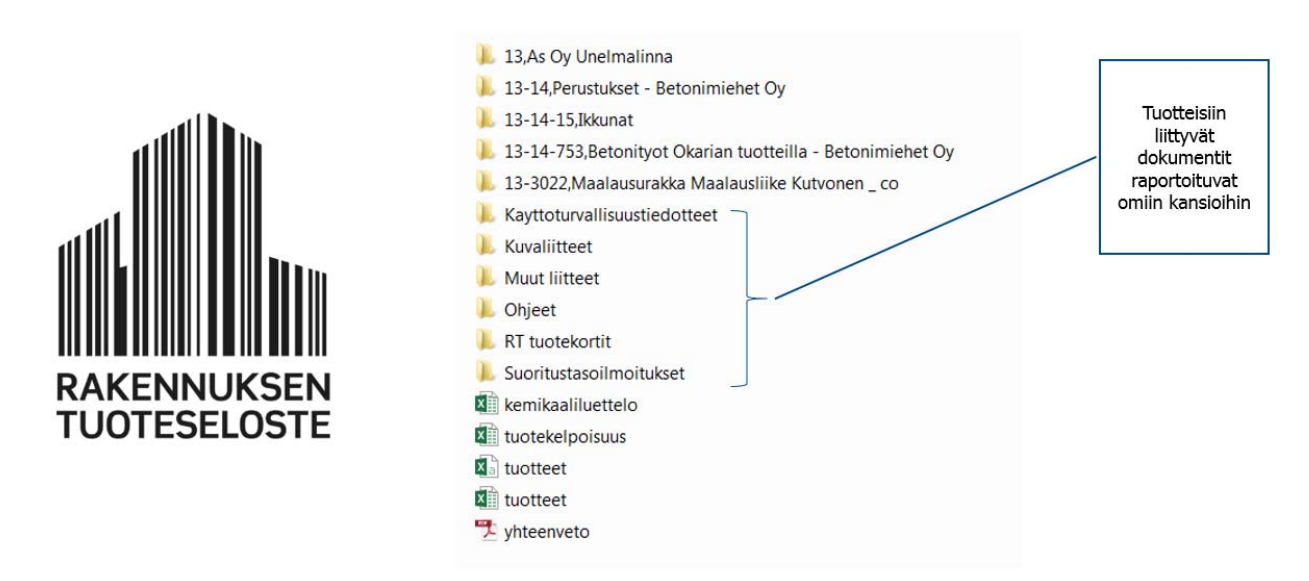

#### Kemikaaliluettelo

Sovelluksen yhteenvetoon raportoituu Kemikaaliluettelo exel-tiedosto. Tiedostoon raportoituvat kaikki tuotteet jotka on merkittyurakkaan ja niihin on RT tuotetietokannassa liitetty

käyttöturvallisuustiedote (KTT) tai RT tuotetietokannassa on johonkin kenttään jonne käyttöturvallisuustiedotteet avataan tietoja.

# Käyttöoikeudet ja lisenssit

#### Yritystason oikeudet

Yritystasolla sovelluksen käyttöön on kaksi erilaista vaihtoehtoa:

| YRITYKSEN LISENSSI | SALLITUT TOIMINNOT                          |
|--------------------|---------------------------------------------|
| Maksuton käyttö    | Vain omalle yritykselle osoitetun aliurakan |
|                    | tuotteiden lisääminen                       |
| Maksullinen käyttö | Kaikki toiminnot                            |

- Maksullinen yrityskohtainen lisenssi, kaikki toiminnot käytettävissä
- Maksuton käyttö, ei mahdollisuutta luoda lisää työmaita tai urakoita.

#### Henkilötason oikeudet

Sovelluksen käyttäjätunnukset ovat aina henkilökohtaiset. Sama käyttäjätunnus ja salasana toimivat kaikkiin Rakennustiedon palveluihin, joihin käyttäjällä on käyttöoikeus.

Yritystason lisenssin lisäksi käyttäjän oikeuksiin vaikuttaa kyseiselle käyttäjätunnukselle annetut oikeudet.

| ROOLI                         | KÄYTTÖOIKEUDET                                                      |
|-------------------------------|---------------------------------------------------------------------|
| Pääkäyttäjä                   | <ul> <li>Työmaiden perustaminen</li> </ul>                          |
|                               | <ul> <li>Yrityksen käyttäjien lisääminen ja poistaminen</li> </ul>  |
|                               | <ul> <li>Pääsy kaikkiin yrityksen urakoiden tietoihin</li> </ul>    |
|                               | <ul> <li>Yrityksen tuotteiden perustaminen</li> </ul>               |
| "Kaikki työmaat" -käyttäjät   | <ul> <li>Työmaiden perustaminen</li> </ul>                          |
|                               | <ul> <li>Pääsy kaikkiin yrityksen urakoiden tietoihin</li> </ul>    |
| Urakkakohtaiset käyttäjät     | <ul> <li>Työmaiden perustaminen</li> </ul>                          |
|                               | <ul> <li>Pääsy erikseen luvitettujen urakoiden tietoihin</li> </ul> |
|                               |                                                                     |
| Tuotekelpoisuus erillisoikeus | <ul> <li>Merkitseminen tuotteita kelpoiseksi</li> </ul>             |
|                               |                                                                     |
|                               |                                                                     |

Jokaisella yrityksellä on aina vähintään yksi pääkäyttäjä, joka voi mm. hallinnoida, luoda ja poistaa yrityksen muita käyttäjiä. Pääkäyttäjällä on myös automaattisesti pääsy kaikkiin yrityksen urakoihin eli ns. "Kaikki työmaat" -oikeus.

Pääkäyttäjät voivat katsella ja muokata yrityksen muiden käyttäjien oikeuksia klikkaamalla ylävalikosta "Hallinnoi käyttäjiä".

"Kaikki työmaat" -oikeuden voi asettaa päälle/pois yksittäiselle käyttäjälle klikkaamalla ko. sarakkeessa olevaa symbolia käyttäjän rivillä. Urakkakohtaisia oikeuksia lisätään klikkaamalla "+"-symbolia. Oikeuksia voi poistaa klikkaamalla roskakori-symbolia.

| ← ⇒ C      | 🔒 Rakennustieto oy [FI] http | os://urakoitsija.rt | tuotetieto.fi/rights       | ର୍ 🕈 😭 M                                                                                                    | ◎ … ⓒ ቇ ໖ ≡           |
|------------|------------------------------|---------------------|----------------------------|----------------------------------------------------------------------------------------------------|-----------------------|
| RAK        | <b>KENNUST</b>               | IETO>               |                            | Hae urakoita                                                                                                    | *** Taito United PK - |
| Kaikki ura | akat Hallinnol käyttäjlä     | Selaa tuotteita     | Tietoa palvelusta          | RT Tuotetieto                                                                                                    |                       |
|            | Käyttöoikeuks                | sien hallin         | ita                        |                                                                                                    |                       |
|            | Käyttäjätunnus               | RT<br>Pääkäyttäjä   | Kaikki työmaat -<br>oikeus | Urakkakohtaiset oikeudet                                                                                                    |                       |
|            | erkka.halme@taitounited.fi   | ~                   | *                          | <ul> <li>Aliurakka1 (Testi2)</li> <li>Erkan tesi1 (Erkan tesi1)</li> <li>Testi2 (Testi2)</li> </ul>                                         | +                     |
|            | taitounited1@grr.la          | ×                   | ~                          | 🖻 Erkan tesi1 (Erkan tesi1)                                                                                                    | +                     |
|            | taitounited2@grr.la          | ~                   | ~                          |                                                                                                    | +                     |
|            | taitounited_pk@grr.la        | *                   | ~                          | <ul> <li>Sillitie 33 (Sillitie 33)</li> <li>Ahvenkatu 4 (Ahvenkatu 4)</li> <li>Koulumäen urheilukenttä (Koulumäen urheilukenttä)</li> </ul> | +                     |

Pääkäyttäjäoikeuden asetus päälle/pois tapahtuu Rakennustiedon käyttäjähallinnassa (https://www.rakennustieto.fi/kortistot/index/valitse/admin.html.stx)

## RT tuotetieto mobiilisovelluksen käyttäminen

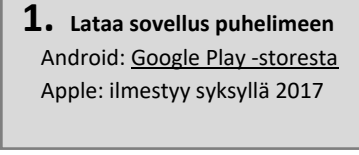

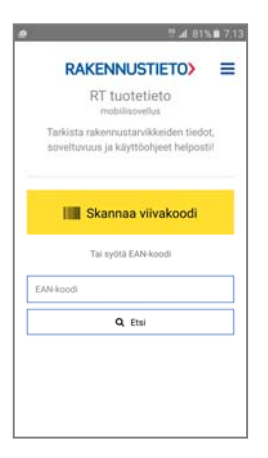

#### 2. Kirjaudu

Rakennustiedon tunnuksilla (Yrityksen pääkäyttäjältä)

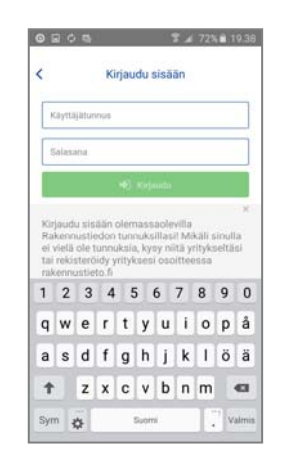

#### 3. Urakan/työmaan valinta

 listauksessa näkyy urakat, joihin on käyttöoikeus

| S 10 2 1              | 6 B1                      | 85% 10.5  |
|-----------------------|---------------------------|-----------|
| <                     | Urakkavalitsin            | =         |
| Urakka                |                           | Aliurakat |
| Pientalo              |                           |           |
| Voimalaito            | 5                         |           |
| Parkkihalli           |                           |           |
| Kylpylä               |                           |           |
| Perustusty            | ō                         | Value     |
| No. 4567 R            | unkorakennustyö           |           |
| Mallityöma            | a                         |           |
| Lujatalon u           | usi pääkonttori           | 1>        |
| No 3456 ta            | soitustyö                 |           |
| Anti omako            | titalo                    |           |
| No. 12345<br>Espoossa | 5 EKE Rakennus kerrostalo | 3 >       |
| Mikkelin kir          | kko                       |           |
| Firan uusi p          | aäkonttori                | 12        |

#### 4. Tuotteen valinta

- skannaamalla viivakoodi
- sanahaku
- dokumentaation
- avaaminen/tarkistaminen
- viimeisimmät tallentuvat
- suosikkeihin

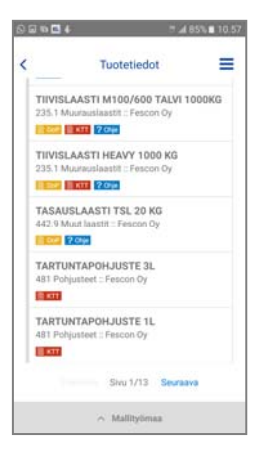

#### 5. Tuotteen lisääminen käsin

- mikäli tuotetta ei löydy RT tuotetiedosta, voi tuotteen luoda käsin
- käsin luotuun tuotteeseen on dokumentaatio tallennettava työasemassa

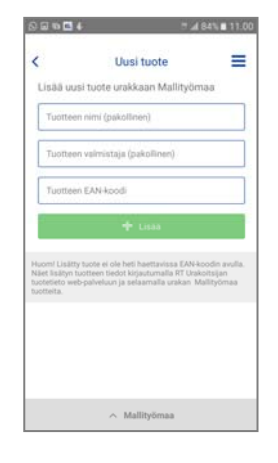

#### **6. Tuotteen lisääminen** - **suunnitelmaan** (tuotetiedot päivittyvät RT tuotetiedosta)

#### - asennetuksi

( tuotetiedot tallentuvat asennuspäivän tiedoilla)

|              | 7 4 7950 7:                                    |  |
|--------------|------------------------------------------------|--|
| <            | Tuotetiedot                                    |  |
| 1-K Elastic  | 12,5 KG                                        |  |
| EAN:         | 6416841762658                                  |  |
| Talo2000:    | 473.41 Betonipintojen maalit ja<br>pinnoitteet |  |
| Valmistaja:  | Fescori Oj                                     |  |
| Tila:        |                                                |  |
| Sunni        | himaan Abenna                                  |  |
| Tuotteen dol | kumentit:                                      |  |
| ERE Kiy      | tidurvellisustiedete 1 K Elastic               |  |
| 1200 1×1     | Elastic 12 Skg tds                             |  |
| other Pari   | ekkeiden pinnoitus ja huotio-ohje              |  |
|              |                                                |  |

# Yhteystiedot ja lisätietoa

## Usein kysytyt kysymykset

Löytyy Rakennustiedon sivulta.

## Asiakastuki

Mikäli et löytänyt vastausta ohjeesta etkä UKK:sta, ota yhteyttä asiakaspalveluumme, autamme mielellämme. Avoinna arkisin klo 8.30–16.00. Puh. 020 7476 401, asiakaspalvelu@rakennustieto.fi.

## Myynti & käyttökoulutus

<u>Tältä sivulta</u> löydät yhteystietomme, jos haluat olla yhteydessä muuten palveluun liittyen tai sopia käyttökoulutusta.

Rakennustieto Oy Malminkatu 16 A, 00100 Helsinki www.rakennustieto.fi